# Шлюз Modbus – LonWorks

## LM-GATE

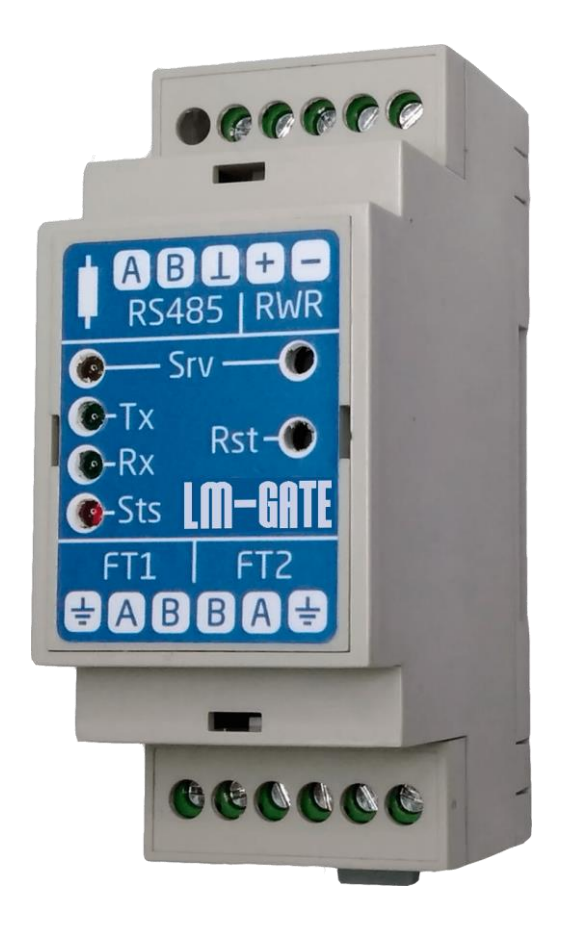

## Руководство по эксплуатации

Ред.1 11.07.2020

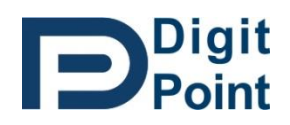

digitpoint.ru info@digitpoint.ru

<u>info@digitpoint.ru</u> тел. +7 977 727-06-72

## Содержание

| 1 |     | Описание                                           |
|---|-----|----------------------------------------------------|
| 2 |     | Интерфейс Modbus RTU2                              |
|   | 2.1 | Параметры связи                                    |
|   | 2.2 | Master/Slave 2                                     |
|   | 2.3 | Оддерживаемые функции 2                            |
| 3 |     | Интерфейс LON 3                                    |
| 4 |     | Инструмент конфигурирования LM-GATE Tool 3         |
|   | 4.1 | Введение                                           |
|   | 4.2 | Открытие и сохранение проекта, структура проекта 4 |
|   | 4.3 | Настройка интерфейсов LON и Modbus5                |
|   | 4.4 | Создание списка LON устройств7                     |
|   | 4.5 | о Создание списка LON – переменных                 |
|   | 4.6 | Настройка Modbus регистров11                       |
|   | 4.7 | У Компиляция проекта и диагностические сообщения14 |
|   | 4.8 | Идентификация устройства по Service Pin 15         |
|   | 4.9 | Загрузка конфигурации в LM-GATE 16                 |
| 5 |     | Внешний вид, индикация, подключение17              |
| 6 |     | Основные характеристики 18                         |

## 1 Описание

Устройство LM-GATE обеспечивает трансляцию данных из протокола Modbus в протокол LonWorks и наоборот. LM-GATE задаёт логическое соответствие между Modbus регистрами и LonWorks сетевыми переменными (SNVT, UNVT).

Карта адресов Modbus – регистров полностью настраиваемая, любая переменная LonWorks может быть свободно сопоставлена с желаемым адресом Modbus-регистра.

LM-GATE имеет два физических интерфейса – один RS-485 для подключения сети Modbus (с использованием RTU протокола), второй для подключения сети LonWorks (TP/FT-10 со скоростью 78kbps).

Со стороны Modbus устройством поддерживаются регистры типов Input и Holding. Со стороны LonWorks поддерживаются все стандартные (SNVT), а также пользовательские (UNVT) сетевые переменные.

## 2 Интерфейс Modbus RTU

### 2.1 Параметры связи

Скорость передачи данных может быть выбрана из ряда: 1200, 2400, 4800, 9600, 19200, 38400, 57600, 115200 бод. Биты данных: 8, четность: нет, стоп-биты: 1.

#### 2.2 Master/Slave

Modbus протокол является протоколом вида Master/Slave. Устройство, работающее как Master, опрашивает в сети устройства, работающие как Slave. В свою очередь Slave-устройства не могут самостоятельно инициировать передачу данных и должны ожидать запроса от Master-устройства. В зависимости от настройки LM-GATE может работать в сети либо как Master, либо как Slave. В режиме Slave Modbus-регистры LM-GATE доступны для внешнего удаленного мастера в сети Modbus. В режиме Master Modbus-регистры LM-GATE соответствуют регистрам внешних удаленных Slaveустройств в сети Modbus, которые доступны для LM-GATE

## 2.3 Поддерживаемые функции

Для чтения регистров Modbus используются Функции 03 (чтение holding- регистров) и 04 (чтение input- регистров).

Для записи регистров Modbus используются функции 06 (запись одиночного holding- регистра) и 16 (запись последовательности holding- регистров).

Если для чтения или записи указывается более одного регистра, диапазон запрашиваемых адресов должен соответствовать непрерывной последовательности адресов в конфигурации LM-GATE.

LM-GATE поддерживает следующие форматы Modbus регистров:

- знаковое/беззнаковое целое длиной 2 байта (16 бит)
- знаковое/беззнаковое целое длиной 4 байта (32 бита)
- плавающая точка с одиночной точностью (IEEE-754) длиной 4 байта (32 бита)
- массив байт с дополнением, при необходимости, старшим байтом до четного общего количества.

Для регистров длиной 2 байта порядок следования байт всегда определен от старшего к младшему (big endian).

Для регистров длиной 4 байта порядок следования регистровых пар определяется соответствующей настройкай в конфигурации LM-GATE.

Для байтовых массивов порядок следования байт определяет пользователь при формировании посылки данных.

При формировании запроса с некорректными данными или адресом LM-GATE (в режиме Slave) возвращает соответствующий код ошибки (modbus exception code).

## 3 Интерфейс LON

Основными понятиями LON-сетей являются нейрон чип (neuron chip), узел (node), сетевая переменная (network variable), нейрон ID (neuron ID).

Узел — это интеллектуальное устройство, содержащее нейрон чип, и имеющее уникальный 48битный нейрон ID, который записывается в чип на заводе-изготовителе. Нейрон ID передается в шину Lon при нажатии на кнопку service pin.

LM-GATE поддерживает два типа адресации при обращении к узлам сети LonWorks:

- Прямая адресация через уникальный neuron ID опрашиваемого устройства;
- Обращение через логический адрес опрашиваемого устройства;

Логический адрес присваивается узлу на этапе создания Lon – сети и связывании устройств между собой с помощью специального ПО, например, LonMaker и состоит из комбинации трех параметров – номер домена (Domain ID), номер подсети (Subnet), номер узла (Node).

Каждый узел имеет набор входных и выходных сетевых переменных, которыми он обменивается с другими узлами. Входные переменные имеют префикс nvi, выходные - nvo.

Переменные, принадлежащие конкретному устройству, в виде списка перечислены в так называемом XIF-файле данного устройства, который поставляется на носителе данных вместе с оборудованием, а также может быть получен по запросу у производителя оборудования или скачан непосредственно из самого устройства. XIF-файл устройства является исходным документом для создания конфигурации LM-GATE.

Все сетевые переменные имеют тип, который описывает единицы, масштаб и структуру данных, содержащихся в сетевой переменной. Использование стандартных типов переменных обеспечивает совместимость продукции различных производителей. Стандартные типы сетевых переменных SNVT (Standart Network Variable Type) разработаны и поддерживаются организацией LonMark International. Некоторые производители LON-устройств могут использовать нестандартные (пользовательские) типы сетевых переменных — UNVT.

## **4** Инструмент конфигурирования LM-GATE Tool

## 4.1 Введение

LM-GATE Tool – это совместимое с Windows программное обеспечение, разработанное для настройки конфигурируемого шлюза LM-GATE.

Инструмент позволяет создать новый проект, открыть и отредактировать проект, созданный ранее, скомпилировать проект в загрузочный файл для LM-GATE, загрузить полученный файл в устройство.

| IM-GATE Tool 1.1                            |             |            |           |        |       |                  | - [  | 1      | ×           |
|---------------------------------------------|-------------|------------|-----------|--------|-------|------------------|------|--------|-------------|
| Serial Port: 🗸                              | 🗎 🚱         |            |           |        |       |                  | E    |        | git<br>pint |
| ModBus settings                             | Device Name | Program ID | Neuron ID | Subnet | Node  | Description      |      |        | Device      |
| Baud Rate (8-N-1) 9600 ~                    |             |            |           |        |       |                  |      | -      | 턆           |
| Address when Slave 1247                     |             |            |           |        |       |                  |      |        | N           |
| Timeout when Master (ms) 1000 V             |             |            |           |        |       |                  |      |        | <u>بع</u>   |
| Poll Period when Master (s) 060 60          |             |            |           |        |       |                  |      |        | Project     |
| This device is ModBus                       |             |            |           |        |       |                  |      |        | Į,          |
| High reg first 🗸                            |             |            |           |        |       |                  |      |        |             |
| LON settings                                |             |            |           |        |       |                  |      |        |             |
| Subnet Node Lenght Domain ID (HEX)          |             |            |           |        |       |                  |      |        |             |
| 127 127 1 V 2C                              |             |            |           |        |       |                  |      |        |             |
| Addressing:      Subnet/Node      Neuron ID |             |            |           |        |       |                  |      |        |             |
| Buffering Poll Period (ms) 502500 50        |             | +          | Add X C   | elete  | 🔓 Imp | ort XIF Discover | Comm | ission |             |
|                                             |             |            |           |        |       |                  |      |        | -           |

Внешний вид программы после запуска представлен на Рисунок 4-1

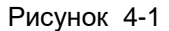

## 4.2 Открытие и сохранение проекта, структура проекта

Для открытия ранее сохраненного проекта необходимо нажать кнопку *Open Project* в сторке меню программы (Рисунок 4-2).

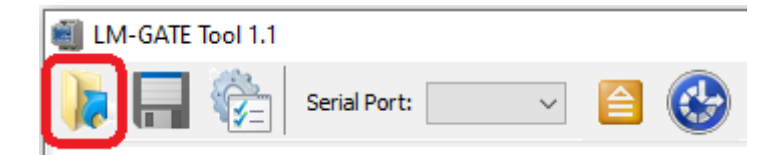

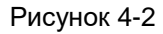

В открывшемся диалоге выбрать файл с именем проекта и расширением *prj*. Сохраненные ранее настройки будут загружены в программу.

Для сохранения отредактированного проекта необходимо нажать кнопку Save Project в строке меню программы (Рисунок 4-3).

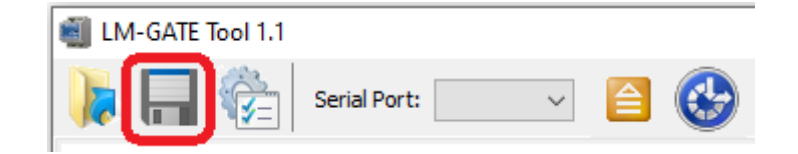

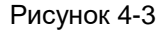

В открывшемся диалоге выбрать файл с именем проекта и расширением *prj* для обновления предыдущего варианта, либо указать путь и имя для нового. При необходимости можно создать новую папку проекта.

Программа с проектами имеет следующую структуру. В корневой папке программы LM-GATE Tool расположены исполнительный файл программы *LM-GATE Tool.exe* и вспомогательный файл SNVT.csv. Там же располагается папка с проектами *Projects*. Для удобства дальнейшего сопровождения рекомендуется в ней под каждый проект создавать отдельную папку с его названием, в которую помещать всю сопроводительную документацию, там же сохранять файлы проекта.

Каждый проект состоит из шести файлов:

- Имя проекта.sg1
- Имя проекта.sg2
- Имя проекта.sg3
- Имя проекта.prj
- Имя проекта.csv
- Имя проекта.dat

Файлы с расширениями sg1- sg3 и prj содержат сохраненные параметры проекта.

Файл с расширением *csv* содержит итоговый список переменных проекта. Файл позволяет редактировать его в программе Microsoft Excel, импортировать в OPC, сформировать сопроводительную проектную документацию. Файл формируется каждый раз при сохранении проекта.

Файл с расширением *dat* появляется после успешной компиляции проекта и затем загружается в шлюз LM-GATE.

## 4.3 Настройка интерфейсов LON и Modbus

На закладке Device List в левой части программы расположена область настройки интерфейсов, состоящая из двух разделов – *Modbus settings* (настройки Modbus интерфейса, Рисунок 4-4) и *LON settings* (настройки LON интерфейса, Рисунок 4-5).

Раздел Modbus settings содержит следующие настройки:

| ModBus settings                 |                  |
|---------------------------------|------------------|
| Baud Rate (8-N-1)               | 9600 ~           |
| Address when Slave 1247         | 1                |
| Timeout when Master (ms)        | 1000 ~           |
| Poll Period when Master (s) 060 | 60               |
| This device is ModBus           | ve 🔿 Master      |
| н                               | ligh reg first 🗹 |

#### Рисунок 4-4

**Baud Rate (8-N-1)** – выпадающий список, содержащий все поддерживаемые LM-GATE скорости обмена данными по порту RS-485. Формат кадра фиксированный, со следующими настройками: биты данных: 8, четность: нет, стоп-биты: 1.

**Address when Slave 1..247** – адрес LM-GATE со стороны Modbus-сети при работе в режиме Slave. В соответствии со спецификацией Modbus может находится в диапазоне 1 – 247.

*Timeout when Master (ms)* – выпадающий список со значениями времени ожидания ответа (в миллисекундах) от опрашиваемых подчиненных Modbus-устройств при работе LM-GATE в режиме Master.

**Poll Period when Master (s) 0..60** – период циклического опроса подчиненных Modbus-устройств (в секундах) при работе LM-GATE в режиме Master. Максимальное значение 60 секунд. Значение 0 соответствует непрерывному циклическому опросу.

This device is Modbus: Slave/Master – выбор статуса LM-GATE в сети Modbus.

При выборе *Slave* устройство является подчиненным в сети и опрашивается другим устройством или сервером, имеющим статус Master.

При выборе *Master* устройство является ведущим в сети Modbus и может опрашивать другие устройства, имеющие статус Slave, обращаясь к ним по сетевому адресу.

*High reg first* – порядок следования регистровых пар в 4-х байтовых величинах. При установке данной настройки первой передается старшая пара, затем младшая (big-endian формат), в противном случае порядок меняется наоборот (little - endian).

Раздел LON settings содержит следующие настройки:

| -I ON settin | 05   |            |                 |
|--------------|------|------------|-----------------|
| CONSCIUN     | ga   |            |                 |
|              |      |            |                 |
| Subnet       | Node | Lenght     | Domain ID (HEX) |
|              |      |            |                 |
| 127          | 127  | 1 ~        | 2C              |
|              |      |            |                 |
|              |      |            |                 |
| Addressing   | g: 🔘 | Subnet/No  | de 🔿 Neuron ID  |
|              |      |            | •               |
| Buffering    |      | Period (ms | 50 2500 50      |
| burrening    |      | r ensu (ma | 000000          |
|              |      |            |                 |
|              |      |            |                 |

#### Рисунок 4-5

**Subnet** – номер подсети к которой подключается LM-GATE (значение из диапазона 0..255), актуален при использовании логической адресации (Subnet/Node).

**Node** – номер узла, выбранный для LM-GATE (значение из диапазона 0..127), актуален при использовании логической адресации (Subnet/Node).

*Length* – выпадающий список, содержащий возможные значения длины номера домена в байтах, актуален при использовании логической адресации (Subnet/Node).

**Domain ID (HEX)** – номер домена в шестнадцатеричном формате с длиной записи в соответствии со значением поля *Length*, актуален при использовании логической адресации (Subnet/Node).

Adressing: Subnet-Node/Neuron ID – выбор типа адресации при опросе LON-устройств.

 Subnet/Node – логическая адресация через присвоенные устройствам в сети значения Domain ID, Subnet, Node. Эти параметры необходимо получить от специалиста, обслуживающего данную сеть, из проектной документации или с помощью процедуры "Идентификация устройства по Service Pin", описанной далее. • *Neuron ID* - прямая адресация по уникальному Neuron ID устройства. Используется, если определить перечисленные выше параметры не представляется возможным или опрашиваемые LonWorks – устройства находятся в разных доменах.

При использовании логической адресации (Subnet/Node) выставленные в программе – конфигураторе параметры *Length* и *Domain ID* должны совпадать с теми же параметрами сети LonWorks в которой планируется работа LM-GATE, а сочетание параметров *Subnet* и *Node* для устройства должно быть уникальным в пределах сети.

**Buffering** – включение режима буферизации опроса устройств LON-сети. LM-GATE обеспечивает опрос устройств LON-сети в двух режимах – прямом и буферизированном (последний актуален только при работе LM-GATE в режиме Modbus-Slave).

В прямом режиме запросы, полученные со стороны мастера Modbus-сети обрабатываются устройством и транслируются в LON-сеть, полученный ответ снова обрабатывается устройством и транслируется в Modbus-сеть. Таким образом обмен между сетями происходит в реальном времени. Однако, в случае пакетного запроса на чтение или запись группы переменных (когда соответствующие им Modbus-регистры сконфигурированы последовательно) в итоге может возрастать время ожидания ответа, т.к. LM-GATE последовательно опросит все LON-переменные из списка прежде чем сформирует ответ мастеру. При этом мастер получает актуальные данные или актуальные сообщения об ошибке, если чтение или запись не были успешны по какой-либо причине. Для сокращения задержки в ответе рекомендуется на этапе конфигурирования карты Modbusрегистров разделять последовательные блоки регистров, относящихся к двум LON-переменным одним пропущенным регистром. Емкость устройства в прямом режиме 1500 LON-переменных.

В буферизированном режиме LM-GATE циклически опрашивает LON-переменные, помещая значения в буфер, а также записывает обновленные значения из буфера в LON-устройства. Modbus – мастер считывает буферизированные данные и записывает в буфер новые. Данный режим исключает длительные задержки на ответ в пакетных запросах, однако при этом мастер всегда получит корректное подтверждение записи и чтения буфера не зависимо от того прошел обмен данными с соответствующей LON-переменной или нет. Емкость устройства в буферизированном режиме 1500 Modbus-регистров. Выбор режима осуществляется пользователем исходя из предъявляемых к системе требований.

**Poll Period (ms) 50..2500** – время задержки между двумя последовательными запросами от LM-GATE в LON-сеть (в миллисекундах). Актуально для буферизированного режима, используется для снижения трафика в LON-сети.

## 4.4 Создание списка LON устройств

Список обслуживаемых LON-устройств создается и редактируется в закладке *Device List*. Для добавления нового устройства необходимо нажать кнопку *Add* (добавить) и в появившемся окне *Device Properties* (Рисунок 4-6) заполнить поля в соответствии с их описанием:

| Device Properties | 8           |  |  |  |  |  |  |
|-------------------|-------------|--|--|--|--|--|--|
|                   |             |  |  |  |  |  |  |
| Device Name       | Multical 66 |  |  |  |  |  |  |
| Neuron ID (HEX)   | 800000B82F2 |  |  |  |  |  |  |
| Subnet            | 1 Node 2    |  |  |  |  |  |  |
| Description       | Heat Meter  |  |  |  |  |  |  |
| Add Record Cancel |             |  |  |  |  |  |  |

#### Рисунок 4-6

**Device Name** – уникальное в пределах проекта имя LON - устройства. Рекомендуется присваивать осмысленное название, позволяющее однозначно идентифицировать устройство в составе проекта. Поле, обязательное для заполнения.

**Neuron ID (HEX)** – уникальный 6-байтный идентификатор узла, записанный в шестнадцатеричном формате. Заполняется если в настройках LON-интерфейса выбрана прямая адресация (Neuron ID). Если на момент проектирования данный параметр LON-устройства не известен, его можно определить позже, через процедуру "Идентификация устройства по Service Pin" (описана далее), после подключения LM-GATE в сеть LonWorks на объекте.

**Subnet** – номер подсети. Заполняется если в настройках LON-интерфейса выбрана логическая адресация (Subnet/Node). Поле можно заполнить на любом этапе проектирования до компиляции проекта.

**Node** – номер узла. Заполняется если в настройках LON-интерфейса выбрана логическая адресация (Subnet/Node). Поле можно заполнить на любом этапе проектирования до компиляции проекта.

**Description** – текстовое описание устройства. Информационное поле для удобства сопровождения проекта, необязательное к заполнению.

После заполнения полей окна для добавления устройства в общий список необходимо нажать кнопку Add Record. Для отмены выполненных изменений – нажать кнопку Cancel.

При редактировании уже имеющейся записи необходимо выбрать нужную запись указателем мыши (выбранная строка должна подсветиться синим), сделать на выбранной записи двойной клик ЛКМ, выполнить редактирование полей и сохранить изменения, нажав кнопку *Save Record* или отказаться от изменений, нажав кнопку *Cancel.* 

Кроме перечисленных выше редактируемых полей, на вкладке *Device List* есть не редактируемое поле *Program ID* – 8-байтный идентификатор, описывающий функционал устройства. Данное поле автоматически заполняется при загрузке XIF-файла в программу или при выполнении процедуры "Идентификация устройства по Service Pin".

Для удаления устройства из списка необходимо выбрать нужную запись указателем мыши (выбранная строка должна подсветиться синим) и нажать кнопку *Delete*.

#### 4.5 Создание списка LON – переменных

Источником для формирования списка переменных для каждого LON-устройства является его XIF-файл (e**X**ternal Interface **F**ile). Для загрузки в проект XIF необходимо в закладке *Device List* выбрать указателем мыши из списка устройств интересующее (выбранная строка должна подсветиться синим) и нажать кнопку *Import XIF*. В открывшемся диалоговом окне выбрать XIF- файл, соответствующий данному устройству. При успешной загрузки файла все переменные LON-устройства будут добавлены в таблицу в закладке *NV List* (Рисунок 4-7)

| Seria      | al Port: 🗸 📄     |        |                  |        |      |                                      | Ð |
|------------|------------------|--------|------------------|--------|------|--------------------------------------|---|
| evice Name | NV Name          | Access | SNVT             | Format | Size | Description                          |   |
| Chiller    | nviRequest       | WR     | SNVT_obj_request | STRUCT | 3    | ObjectRequest                        |   |
| Chiller    | nvoStatus        | R      | SNVT_obj_status  | STRUCT | 6    | ObjectStatus                         |   |
| hiller     | nciDevMajVer     | WR     | UNVT             | U8     | 1    |                                      |   |
| hiller     | nciDevMinVer     | WR     | UNVT             | U8     | 1    |                                      |   |
| Chiller    | nviChillerEnable | WR     | SNVT_switch      | STRUCT | 2    | Chiller enable                       |   |
| hiller     | nviCoolSetpt     | WR     | SNVT_temp_p      | S16    | 2    | Cool setpoint                        |   |
| hiller     | nvoOnOff         | R      | SNVT_switch      | STRUCT | 2    | On or off state                      |   |
| hiller     | nvoActiveSetpt   | R      | SNVT_temp_p      | S16    | 2    | Active setpoint output               |   |
| hiller     | nviCapacityLim   | WR     | SNVT_lev_percent | S16    | 2    | Capacity limit input                 |   |
| hiller     | nviMode          | WR     | SNVT_hvac_mode   | ENUM   | 1    | Chiller mode                         |   |
| hiller     | nviHeatSetpt     | WR     | SNVT_temp_p      | S16    | 2    | Heating setpoint                     |   |
| hiller     | nvoActCapacity   | R      | SNVT_lev_percent | S16    | 2    | Actual capacity level                |   |
| hiller     | nvoCapacityLim   | R      | SNVT_lev_percent | S16    | 2    | Capacity limit                       |   |
| hiller     | nvoLvgChWTemp    | R      | SNVT_temp_p      | S16    | 2    | Leaving chilled-water temperature    |   |
| Chiller    | nvoEntChWTemp    | R      | SNVT_temp_p      | S16    | 2    | Entering chilled-water temperature   |   |
| Chiller    | nvoEntCndWTemp   | R      | SNVT_temp_p      | S16    | 2    | Entering condenser-water temperature |   |
| Alitha a   |                  |        | CANUT Access -   | 010    | 2    | 1                                    |   |
|            |                  |        |                  |        |      |                                      |   |

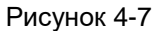

Таблица состоит из следующих полей:

**Device Name** (имя устройства) – уникальное название LON-устройства, присвоенное ему при добавлении в список устройств в закладке *Device List.* 

**NV Name** – имя переменной, определено производителем оборудования и, как правило, отражает ее назначение. Входные переменные имеют префикс *nvi* (*nci* - для конфигурационных параметров), выходные – *nvo*.

Access – тип доступа к переменной. Данное поле может иметь следующие значения:

- R чтение. Текущее значение переменной может быть только считано. Выходная переменная LON-устройства (nvo).
- W запись. Новое значение может быть только записано в переменную. Входная переменная LON-устройства (nvi / nci).
- WR запись / чтение. Переменная может использоваться либо для записи нового значения, либо для чтения значения, записанного в нее другими устройствами сети LonWorks. Входная переменная LON-устройства (nvi / nci).

**SNVT** – тип переменной в соответствии со спецификацией LonMark. Может быть стандартным (SNVT) или пользовательским (UNVT). В случае SNVT структура переменной и ее описание доступна в документе *SNVT Master List.* Структура UNVT может быть отражена в технической документации на используемое оборудование.

*Format* – формат переменной. Все переменные разделены на несколько групп в соответствии с форматом своих данных:

- F32 плавающая точка с одиночной точностью (IEEE-754) длиной 32 бита (4 байта);
- S32 знаковое целое длиной 32 бита (4 байта);
- U32 беззнаковое целое длиной 32 бита (4 байта);
- S16 знаковое целое длиной 16 бит (2 байта);
- U16 беззнаковое целое длиной 16 бит (2 байта);
- S8 знаковое целое длиной 8 бит (1 байт);
- U8 беззнаковое целое длиной 8 бит (1 байт);
- ENUM знаковое перечисление длиной 8 бит (1 байт);
- STRUCT структура, может иметь длину до 31 байт, описание полей в документе SNVT Master List для SNVT и технической документации от производителя оборудования для UNVT.

Size – размер переменной в байтах.

**Description** – текстовое описание переменной (информация от изготовителя оборудования, может отсутствовать в XIF).

Как правило, не все переменные, присутствующие в LON-устройстве, представляют интерес для работы. Чтобы перенести из списка в проект нужные переменные, необходимо отметить их, нажав указателем мыши на крайнее левое поле интересующей строки. При этом в поле появится синяя метка (Рисунок 4-8)

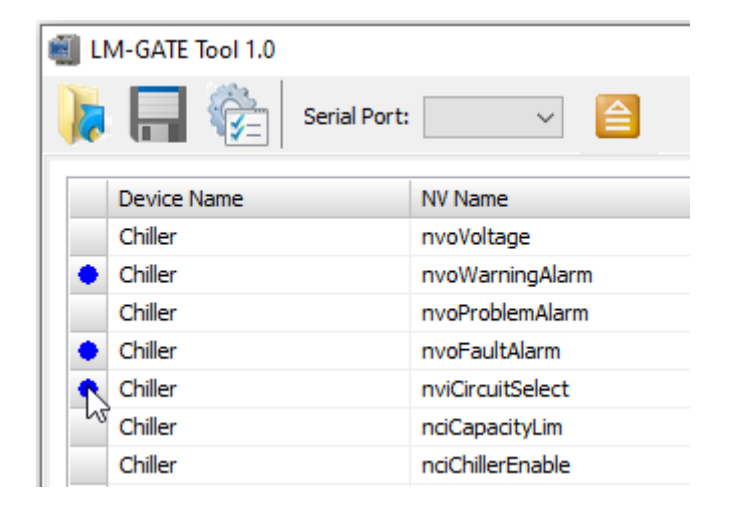

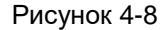

Повторное нажатие на отмеченной области снимает выделение. Если необходимо выбрать все переменные достаточно нажать на такое же поле в шапке таблицы. Повторное нажатие на поле в шапке также снимает все выделения (Рисунок 4-9). Для ускорения процесса конфигурирования можно комбинировать оба приема.

| 📹 LM-GATE Tool 1.0 |                  |        |
|--------------------|------------------|--------|
| ) Serial Port:     | ~                |        |
| Device Name        | NV Name          | Access |
| 💞 Chiller          | nvoVoltage       | R      |
| Chiller            | nvoWarningAlarm  | R      |
| Chiller            | nvoProblemAlarm  | R      |
| Chiller            | nvoFaultAlarm    | R      |
| Chiller            | nviCircuitSelect | W      |
| Chiller            | nciCapacityLim   | W      |
| Chiller            | nciChillerEnable | W      |
| Chiller            | nciCoolSetpt     | W      |
| Chiller            | nciDefaults      | W      |
|                    |                  |        |

#### Рисунок 4-9

Перенос выбранных переменных в проект осуществляется нажатием кнопки Accept NV. При этом метки выбранных переменных меняют цвет с синего на зеленый, а соответствующие переменные добавляются в финальную проектную таблицу в закладке Project List. Для удаления переменной из проекта необходимо методами, описанными ранее отметить строки с LON-переменными в таблице закладки Project List. При этом строки с удаляемыми переменными помечаются красной меткой (Рисунок 4-10).

| LM-GATE Tool 1.0 |              |                 |   |        |
|------------------|--------------|-----------------|---|--------|
| 🗼 🔲 🇞            | Serial Port: | ~               |   |        |
| Device Name      | N            | IV Name         |   | Access |
| Chiller          | n            | woWarningAlarr  | n | R      |
| Chiller          | n            | voFaultAlarm    |   | R      |
| 🔶 Chiller        | n            | viCircuitSelect |   | W      |
| Chiller          | n            | ciChillerEnable |   | W      |
|                  |              |                 |   |        |

#### Рисунок 4-10

Удаление выбранных переменных из проекта осуществляется нажатием кнопки *Remove NV.* При этом соответствующие строки исчезают из таблицы проекта в закладке *Project List*, а в таблице закладки *NV List* с этих строк удаляются зеленые метки.

## 4.6 Настройка Modbus регистров

После формирования итогового проектного списка LON-переменных финальная конфигурация проводится в таблице закладки *Project List* (Рисунок 4-11).

| evice Name | NV Name          | Access | SNVT             | NV Format | NV Size | MB Format | Type Reg | Address | Registers | Mul | Div | Description  |
|------------|------------------|--------|------------------|-----------|---------|-----------|----------|---------|-----------|-----|-----|--------------|
| Chiller    | nviRequest       | WR     | SNVT_obj_request | STRUCT    | 3       | RAW       | HOLDING  | 0       | 2         | x1  | /1  | ObjectRequ   |
| Chiller    | nvoStatus        | R      | SNVT_obj_status  | STRUCT    | 6       | RAW       | HOLDING  | 2       | 3         | x1  | /1  | ObjectStati  |
| Chiller    | nciDevMajVer     | WR     | UNVT             | U8        | 1       | RAW       | HOLDING  | 5       | 1         | x1  | /1  |              |
| Chiller    | nciDevMinVer     | WR     | UNVT             | U8        | 1       | RAW       | HOLDING  | 6       | 1         | x1  | /1  |              |
| Chiller    | nviChillerEnable | WR     | SNVT_switch      | STRUCT    | 2       | RAW       | HOLDING  | 7       | 1         | x1  | /1  | Chiller enab |
| Chiller    | nviCoolSetpt     | WR     | SNVT_temp_p      | S16       | 2       | RAW       | HOLDING  | 8       | 1         | x1  | /1  | Cool setpoir |
| Chiller    | nvoOnOff         | R      | SNVT_switch      | STRUCT    | 2       | RAW       | HOLDING  | 9       | 1         | x1  | /1  | On or off st |
| hiller     | nvoActiveSetpt   | R      | SNVT_temp_p      | S16       | 2       | RAW       | HOLDING  | 10      | 1         | x1  | /1  | Active setp  |
| hiller     | nviCapacityLim   | WR     | SNVT_lev_percent | S16       | 2       | RAW       | HOLDING  | 11      | 1         | x1  | /1  | Capacity lin |
| hiller     | nviMode          | WR     | SNVT_hvac_mode   | ENUM      | 1       | RAW       | HOLDING  | 12      | 1         | x1  | /1  | Chiller mode |
| hiller     | nviHeatSetpt     | WR     | SNVT_temp_p      | S16       | 2       | RAW       | HOLDING  | 13      | 1         | x1  | /1  | Heating set  |
| hiller     | nvoActCapacity   | R      | SNVT_lev_percent | S16       | 2       | RAW       | HOLDING  | 14      | 1         | x1  | /1  | Actual capa  |
| hiller     | nvoCapacityLim   | R      | SNVT_lev_percent | S16       | 2       | RAW       | HOLDING  | 15      | 1         | x1  | /1  | Capacity lin |
| hiller     | nvoLvgChWTemp    | R      | SNVT_temp_p      | S16       | 2       | RAW       | HOLDING  | 16      | 1         | x1  | /1  | Leaving chil |
| hiller     | nvoEntChWTemp    | R      | SNVT_temp_p      | S16       | 2       | RAW       | HOLDING  | 17      | 1         | x1  | /1  | Entering chi |
| hiller     | nvoEntCodW/Temp  | D      | SNIVE temp in    | \$16      | 2       | D AM      | HOLDTNC  | 19      | 1         | v1  | /1  | Entering co  |

#### Рисунок 4-11

Таблица проекта повторяет поля закладки *NV List*, описанные ранее, и добавляет дополнительные:

В режиме работы Modbus-Slave:

**MB Format** – выпадающий список, содержащий возможные форматы данных, находящихся в Modbus-perистрах, связанных с LON-переменной. Используются следующая классификация форматов данных:

*RAW* – так называемый "сырой формат". Данные, размещены в регистрах Modbus в виде массива байт в соответствии с описанием сопоставленной им переменной SNVT (UNVT). Применяется, как правило, для взаимодействия с LON-переменными, имеющими тип STRUCT. Порядок следования байт – старшим вперед (big endian). Разбор полей принятых структур, как и наполнение отправляемых ложится на инициатора обмена.

Поскольку длина LON-переменной в байтах может быть нечетна, а длина массива, упакованного в Modbus-регистры всегда кратна двум, то RAW-массив формируется по следующему правилу: Длина массива равна длине LON-переменной если размер последней четен и на один байт больше, если длина LON-переменной нечетна (при этом дополнительным и незначащим является старший байт массива, следующий первым).

- S16 знаковое целое длиной 16 бит (2 байта);
- U16 беззнаковое целое длиной 16 бит (2 байта);
- S32 знаковое целое длиной 32 бита (4 байта);
- U32 беззнаковое целое длиной 32 бита (4 байта);
- F32 плавающая точка с одиночной точностью (IEEE-754) длиной 32 бита (4 байта);

Единственным структурным типом SNVT-переменной, которому можно назначить в соответствие любой формат Modbus-регистра является SNVT\_switch. Если выбран формат, отличный от *RAW*, преобразование данных в SNVT\_switch осуществляется по следующему принципу. Полученное значение присваивается полю Value и поле state устанавливается в «1» если значение

не равно нулю. В случае обратного преобразования выходное значение присваивается равным нулю, если поле state содержит «0» в противном случае выходному значению присваивается значение поля Value переменной SNVT\_switch.

- *Туре Reg* выпадающий список, содержащий возможные типы Modbus-регистров. Поддерживается два типа:
- HOLDING регистры, позволяющие записывать в них и считывать из них данные;
- INPUT регистры, позволяющие только считывать из них данные;

*Address* – адрес регистра Modbus (присваемое пользователем значение в диапазоне от 0 до 16383);

*Registers* – количество Modbus-регистров, отведенных под сопоставленную им LONпеременную (значение не редактируемое, рассчитывается автоматически);

*Mul* – выпадающий список, содержащий коэффициенты – множители: X1, X10, X100, X1000. Принимаемое из Modbus сети значение умножается на выбранный коэффициент и отправляется в сеть LonWorks. Аналогичное преобразование происходит и в обратную сторону. Позволяет хранить дробные значения в Modbus регистрах. Например, температура 76,46 гр. полученная от LON-сети и прошедшая через множитель X100 передается в Modbus-регистр как 7646.

**Div** - выпадающий список, содержащий коэффициенты – делители: /1, /10, /100, /1000. Принимаемое по Modbus порту значение делится на выбранный коэффициент и отправляется в сеть LonWorks. Аналогичное преобразование происходит и в обратную сторону. Позволяет получать дробные значения из Modbus регистров. Например, значение 7646 полученная из Modbus-сети и прошедшая через делитель /100 передается в LonWorks –сеть как 76,46.

**Description** - текстовое описание LON-переменной. По умолчанию заполняется строкой из XIF и доступно для редактирования пользователем в соответствии с его представлением.

В режиме работы Modbus-Master появляется дополнительное поле:

*Slave* **#** - сетевой адрес Slave-устройства с регистрами которого сопоставлена LONпеременная.

Для изменения содержимого поля необходимо двойным щелчком ЛКМ перевести выбранную строку в режим редактирования, при этом исчезнет синяя подсветка строки и в крайнем левом поле строки появится символ редактирования:

Для появления выпадающего списка необходимо навести курсор мыши на поле и нажать ПКМ, после чего выбрать из списка требуемое значение. В некоторых случаях неприменимые значения недоступны для выбора.

Щелчок ЛКМ на соседней строке или пустом поле позволяет выйти из режима редактирования при этом символ редактирования исчезает.

Программа позволяет выполнить автоматическую нумерацию адресов Modbus-регистров с учетом количества регистров, отводимых под каждую переменную. Для этого необходимо выделить мышью интересующий диапазон строк (или весь список) и нажать ПКМ в области полей *Address*. В появившемся окне задать настройки автоматической нумерации (Рисунок 4-12).

| NV Format               | NV Size                                               | MB Format                                            | Type Reg                                                                                                    | Address                                                                                                    | Register                                                                                                    |
|-------------------------|-------------------------------------------------------|------------------------------------------------------|----------------------------------------------------------------------------------------------------|----------------------------------------------------------------------------------------------------|----------------------------------------------------------------------------------------------------|
| S16                     | 2                                                     | RAW                                                  | HOLDING                                                                                                    | 0                                                                                                    | 1                                                                                                    |
| STRUCT                  | 2                                                     | RAW                                                  | HOLDING                                                                                                    | 1                                                                                                    | 1                                                                                                    |
| STRUCT                  | 2                                                     | RAW                                                  | HOLDING                                                                                                    | 2                                                                                                    | 1                                                                                                    |
| S16                     | 2                                                     | RAW                                                  | HOLDING                                                                                                    | 3                                                                                                    | 1                                                                                                    |
| neration                | x                                                     | RAW                                                  | HOLDING                                                                                                    | 13                                                                                                    | 1                                                                                                    |
|                         |                                                       | RAW                                                  | HOLDING                                                                                                    | 5                                                                                                    | 1                                                                                                    |
| SNVT_ten Start Address: |                                                       |                                                      |                                                                                                    | 6                                                                                                    | 1                                                                                                    |
| -                       |                                                       | RAW                                                  | HOLDING                                                                                                    | 7                                                                                                    | 1                                                                                                    |
| SNVT_ten Insert Gap     |                                                       |                                                      |                                                                                                    | 8                                                                                                    | 1                                                                                                    |
|                         |                                                       | RAW                                                  | HOLDING                                                                                                    | 9                                                                                                    | 1                                                                                                    |
|                         | incei                                                 | RAW                                                  | HOLDING                                                                                                    | 10                                                                                                    | 1                                                                                                    |
| ENUM                    | 1                                                     | RAW                                                  | HOLDING                                                                                                    | 11                                                                                                    | 1                                                                                                    |
|                         | NV Format<br>S16<br>STRUCT<br>S16<br>meration<br>ess: | NV Format NV Size S16 2 STRUCT 2 STRUCT 2 S16 2 ess: | NV Format     NV Size     MB Format       S16     2     RAW       STRUCT     2     RAW       STRUCT     2     RAW       S16     2     RAW       S16     2     RAW       struct     2     RAW       struct     2     RAW       struct     4     RAW       ess:     1     RAW       iv     Cancel     RAW       ENUM     1     RAW | NV Format     NV Size     MB Format     Type Reg       S16     2     RAW     HOLDING       STRUCT     2     RAW     HOLDING       STRUCT     2     RAW     HOLDING       S16     2     RAW     HOLDING       S16     2     RAW     HOLDING       S16     2     RAW     HOLDING       S16     2     RAW     HOLDING       S16     2     RAW     HOLDING       NU     X     RAW     HOLDING       RAW     HOLDING     RAW     HOLDING       Iv     X     Cancel     RAW     HOLDING       ENUM     1     RAW     HOLDING | NV Format     NV Size     MB Format     Type Reg     Address       S16     2     RAW     HOLDING     0       STRUCT     2     RAW     HOLDING     1       STRUCT     2     RAW     HOLDING     2       S16     2     RAW     HOLDING     3       S16     2     RAW     HOLDING     3       S16     2     RAW     HOLDING     3       S16     2     RAW     HOLDING     3       S16     2     RAW     HOLDING     3       S16     2     RAW     HOLDING     4       S16     2     RAW     HOLDING     5       S16     RAW     HOLDING     5       S16     RAW     HOLDING     7       RAW     HOLDING     9     8       Iv     Scancel     RAW     HOLDING     10       ENUM     1     RAW     HOLDING     11 |

Рисунок 4-12

Start Address – Начальный адрес блока Modbus-регистров. Диапазон значений 0..16383.

**Insert Gap** – данная настройка формирует разрыв в один регистр между блоками Modbusрегистров, относящихся к двум последовательным переменным. Настройка может быть актуальна при режиме прямого опроса во избежание длительных задержек в ответе LM-GATE. При этом внешний Modbus – мастер не сможет опрашивать несколько переменных одним запросом.

Если в выделенный блок строк попадают регистры разных типов (Holding и Input), то нумерация будет выполнена раздельно для каждого типа. Выход за допустимый диапазон адресов сопровождается сообщением об ошибке, а строка с ошибочным адресом помечается символом:

С помощью кнопок *Up* и *Down* можно перемещать по вертикали выбранную строку или блок строк, что позволяет их упорядочить по интересующему пользователя полю. Блок строк выбирается нажатием ЛКМ при нажатой клавише SHIFT.

## 4.7 Компиляция проекта и диагностические сообщения

Для формирования загрузочного файла из текущего открытого проекта необходимо провести компиляцию. Для этого необходимо нажать кнопку Compile Project в строке меню программы (Рисунок 4-13)

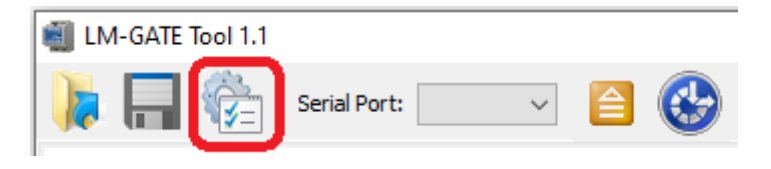

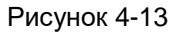

В процессе компиляции программа выполнит проверку проекта на наличие логических ошибок и при их обнаружении выдаст соответствующее сообщение. В закладке *Project List* строки проекта с выявленными ошибками помечаются символом:

В этом случае необходимо устранить замечания и повторить компиляцию. Информационные сообщения программы перечислены в Таблица 4-1

| Код | Причина                                                                                                    |
|-----|----------------------------------------------------------------------------------------------------|
| E01 | Попытка повторного добавления в таблицу LON-устройства с тем же именем.                                                                                                    |
| E02 | Ввод некорректного параметра (вне допустимого диапазона, недопустимые символы)                                                                                                    |
| E03 | Отсутствует или поврежден запрашиваемый файл                                                                                                    |
| E04 | Не задано значение параметра                                                                                                    |
| E05 | Взаимное пересечение областей Modbus-регистров у двух LON-переменных                                                                                                    |
| E06 | Нет связи с LM-GATE                                                                                                    |
| E07 | Принят код ошибки от LM-GATE                                                                                                    |
| E08 | Превышение лимита переменных в конфигурации                                                                                                    |
| W01 | Программный идентификатор (PID) LON-узла, прописанный ранее в проекте,<br>отличается от полученного только что. Необходимо сделать выбор – принять новое<br>значение или оставить старое. Возможно XIF-файл не соответствует своему<br>физическому устройству. |

Таблица 4-1

Если компиляция прошла успешно, программа предложит сохранить текущий проект. Необходимо указать новый или подтвердить имеющийся путь и имя проекта. Там же будет сохранен и загрузочный файл с таким же именем, но с расширением *dat*.

## 4.8 Идентификация устройства по Service Pin

При отсутствии исходных данных для обеспечения логической адресации к LON-устройствам (Domain, Subnet, Node), можно использовать прямую адресацию по уникальному идентификатору Neuron ID. Как правило, Neuron ID нанесен на корпусе или плате устройства, но в случае отсутствия его можно получить с помощью кнопке Service, находящейся во всех LON-узлах.

Для этого необходимо подключить любой из портов FT1 или FT2 шлюза LM-GATE к шине TP/FT-10 сети LonWorks. С помощью преобразователя RS-485/USB подключить порт RS-485 к компьютеру с программой LM-GATE Tool. Подать на устройство питание.

Открыть проект системы в программе LM-GATE Tool. В таблице вкладки *Device List* выбрать строку с интересующим устройством и нажать кнопку *Discover*. После проведения поиска и обнаружения LM-GATE появится сообщение (Рисунок 4-14).

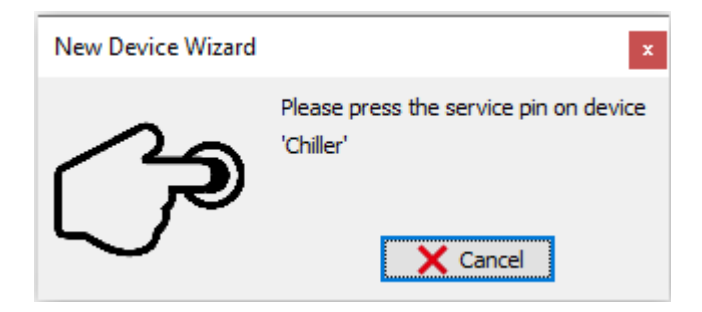

Рисунок 4-14

При этом индикация светодиода *Status* на корпусе LM-GATE отображает работу устройства в сервисном режиме (см. раздел "Внешний вид, индикация, подключение"). Далее необходимо нажать кнопку *Service* на LON-устройстве.

Принятые от устройства Neuron ID, Domain ID, Subnet и Node автоматически заносятся в соответствующие поля выбранной строки таблицы.

Поле *Domain ID* отображается в таблице *Device List* при выборе адресации *Neuron ID* в настройках LON, не доступно для редактирования и является информационным.

Если к этому моменту в проект был загружен XIF-файл устройства, то так же выполнится проверка соответствия программного идентификатора (*PID*), прописанного в XIF-файле с полученным от устройства. В случае их несовпадения появится сообщение об ошибке.

Для корректной работы каждое LON-устройство должно находится в сети в активном режиме (on-line). Если опознанное устройство находится в пассивном режиме и не интегрировано в какуюлибо сеть LonWorks, оно помечается символом: **(**)

При выделении строки с данным символом становится доступна кнопка *Commission*, позволяющая перевести выбранное устройство в активный режим. Для выполнения операции LM-GATE должен находится в сервисном режиме.

### 4.9 Загрузка конфигурации в LM-GATE

Для загрузки файла конфигурации в LM-GATE на клеммы "+" и "-" устройства необходимо подать питание ±6..24В. С помощью преобразователя RS-485/USB подключить к клеммам "A" и "B" порта RS-485 компьютер с программой LM-GATE Tool. При этом на линии RS-485 должно быть только одно устройство.

В выпадающем списке Serial Port строки меню программы выбрать СОМ-порт, к которому подключен LM-GATE. Нажать кнопку Load CFG, расположенную рядом (Рисунок 4-15)

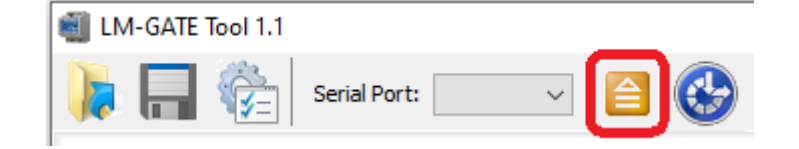

#### Рисунок 4-15

Программа проведет поиск устройства и при обнаружении LM-GATE предложит пользователю выбрать файл для загрузки. При этом индикация светодиода *Status* на корпусе LM-GATE будет отображать работу устройства в сервисном режиме. Процесс поиска устройства и загрузки конфигурации сопровождается пояснительными сообщениями в статусной строке в нижней части программы.

После успешной загрузки необходимо нажать кнопку *Reset* на устройстве, чтобы параметры обновленной конфигурации вступили в силу. Убедитесь по индикации светодиода *Status* в том, что прибор вышел из сервисного режима. LM-GATE, находящийся в сервисном режиме можно также перезагрузить и дистанционно, нажав в строке меню программы кнопку *Reset LM-GATE* (Рисунок 4-16)

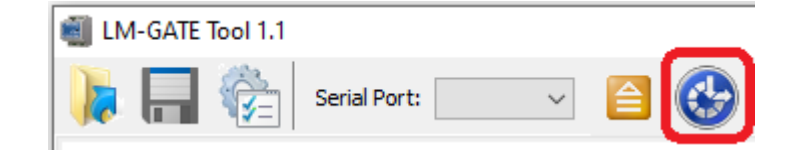

Рисунок 4-16

## 5 Внешний вид, индикация, подключение

Внешний вид устройства показан на Рисунок 5-1.

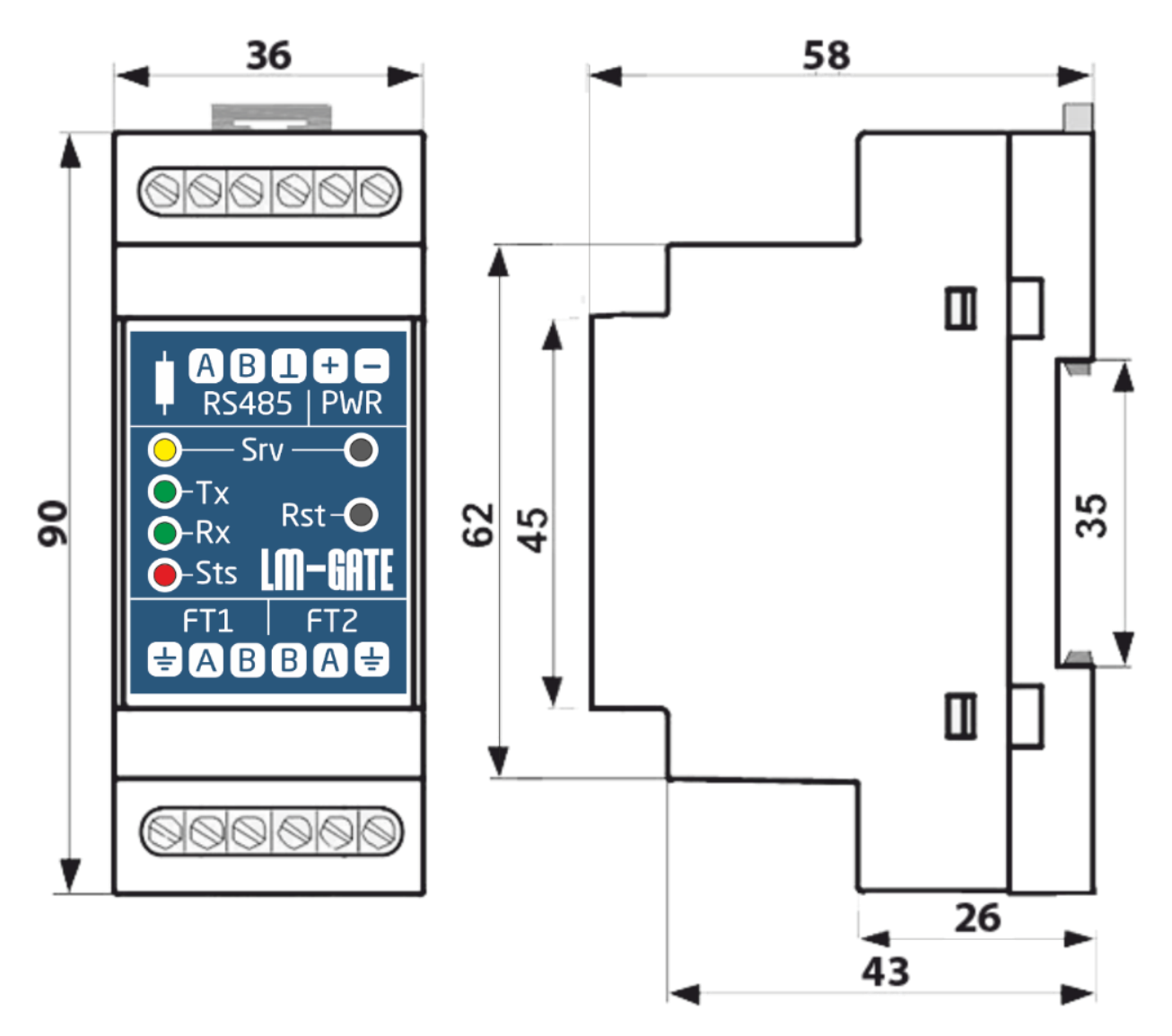

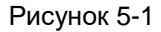

Для взаимодействия с LM-GATE используются следующие элементы управления и индикации:

- *Rst* Reset Pin кнопка используется для аппаратного сброса устройства.
- Srv Service Pin кнопка используется для идентификации устройства в сети LonWorks.
- *Rx* зеленый светодиод отображает прием пакетов прибором LM-GATE из сети LonWorks.
- *Тх* зеленый светодиод отображает передачу пакетов прибором LM-GATE в сеть LonWorks.
- Srv Service LED желтый светодиод стандартный диагностический NeuronChip индикатор. Имеет следующие состояния:
  - ✓ <u>Погашен</u>: модуль сконфигурирован, выполняется приложение
  - ✓ <u>Мигает</u>: модуль не сконфигурирован

- ✓ <u>Светится</u>: модуль без приложения. Обнаружены ошибки контрольной суммы NeuronChip
- Sts Status LED красный светодиод индикатор, отображающий состояния работы прибора, при помощи блинк – кодов (число вспышек на периодическом четырехсекундном интервале). Возможные комбинации показаний индикатора и соответствующие им состояния работы устройства показаны в Таблица 5-1.

| Таблица 5-1 | 1 |
|-------------|---|
|-------------|---|

| Состояние индикатора "Status LED"                 | Состояние LM-GATE                                                                                                    |
|---------------------------------------------------|----------------------------------------------------------------------------------------------------|
| Одна вспышка                                      | Штатная работа устройства                                                                                                    |
| Две вспышки                                       | Ошибка в файле конфигурации. Несоответствие параметров, прописанных в файле конфигурации реально имеющимся, неизвестный параметр и т.д. |
| Три вспышки                                       | Получен код ошибки при запросе по сети LonWorks                                                                                         |
| Четыре вспышки                                    | Таймаут при запросе по сети LonWorks                                                                                                    |
| Пять вспышек                                      | Получен код ошибки при запросе по сети Modbus                                                                                           |
| Шесть вспышек                                     | Таймаут при запросе по сети Modbus                                                                                                    |
| Постоянное быстрое мигание (частота<br>2 Гц)      | Устройство находится в сервисном режиме. Выход из режима возможен по сбросу питания или кнопке <i>Reset</i>                             |
| Постоянное медленное мигание<br>(частота 0,25 Гц) | Ошибка контрольной суммы файла конфигурации. Файл отсутствует или поврежден.                                                            |
| Постоянное свечение                               | Ошибка контрольной суммы программной памяти.                                                                                            |

Обновление состояния индикатора происходит каждые четыре секунды.

Модуль LM-GATE имеет три группы клемм для подключения:

- к интерфейсу Modbus (*RS485*). Клеммы А не инвертированный сигнал, В инвертированный сигнал, ⊥ земля интерфейса RS-485
- к сети LonWorks на базе FTT-10A (*FT1 и FT2*). Клеммы А и В допускают подключение без учета полярности, дополнительный вывод – защитная земля.
- к источнику питания ±6..24B (*PWR*)

Группы *FT1* и *FT2* – параллельно соединенные между собой пары клемм для обеспечения удобства монтажа шинной топологии.

LM-GATE имеет встроенный подключаемый резистор согласования линии связи RS-485. При подключении шлюза на конце линии связи RS-485, переключатель, расположенный слева от клемм RS-485 должен быть выставлен в положение ON.

## 6 Основные характеристики

• Конфигурируемый шлюз между сетями LonWorks TP/FT10 и Modbus RTU RS-485

19

- НЕ ТРЕБУЕТСЯ опыт работы с протоколом LonWorks
- НЕ ТРЕБУЕТСЯ специальное лицензионное ПО для конфигурирования (LonMaker, NL220 и т.д.)
- НЕ ТРЕБУЕТСЯ наличие файлов проекта существующей сети LonWorks
- НЕ ВНОСИТ ИЗМЕНЕНИЙ в существующую сеть LonWorks при конфигурировании и работе
- Конфигурирование бесплатной утилитой LM-GATE Tool
- Загрузка конфигурации через порт RS-485
- Преобразует 1500 переменных LonWorks в Modbus регистры
- Использует Modbus регистры типов INPUT и HOLDING
- Работа с одиночными Modbus регистрами, регистровыми парами, массивами регистров
- Формат данных Modbus знаковый, беззнаковый, плавающая точка (IEEE 754), массив
- Поддерживает все типы LonMark SNVT
- Обеспечивает возможность масштабирования данных Modbus регистров (x10, x0.1, и т.д.)
- Обеспечивает функционирование в режимах Master и Slave
- Обеспечивает прямой и буферизированный опрос переменных LonWorks
- Двунаправленный обмен между сетями LonWorks и Modbus
- Напряжение питания ±6..24
- Потребляемая мощность не более 2 Вт
- Размер корпуса 36мм Д х 90мм Ш х 58мм В, монтаж на DIN рейку
- Светодиодная индикация состояния Modbus и LonWorks
- Рабочая температура -40°С .. +70°С
- Влажность 5%..90%